### 単位修得試験・メディアスクーリング試験

2024年度をもって、「単位修得試験登録票(メディアスクーリ ング試験登録票)(ハガキ)」による登録を終了し、2025年度 以降の試験登録は、WEB学習サービスからの登録に一本化 します。

## 単位修得試験WEB申請マニュアル

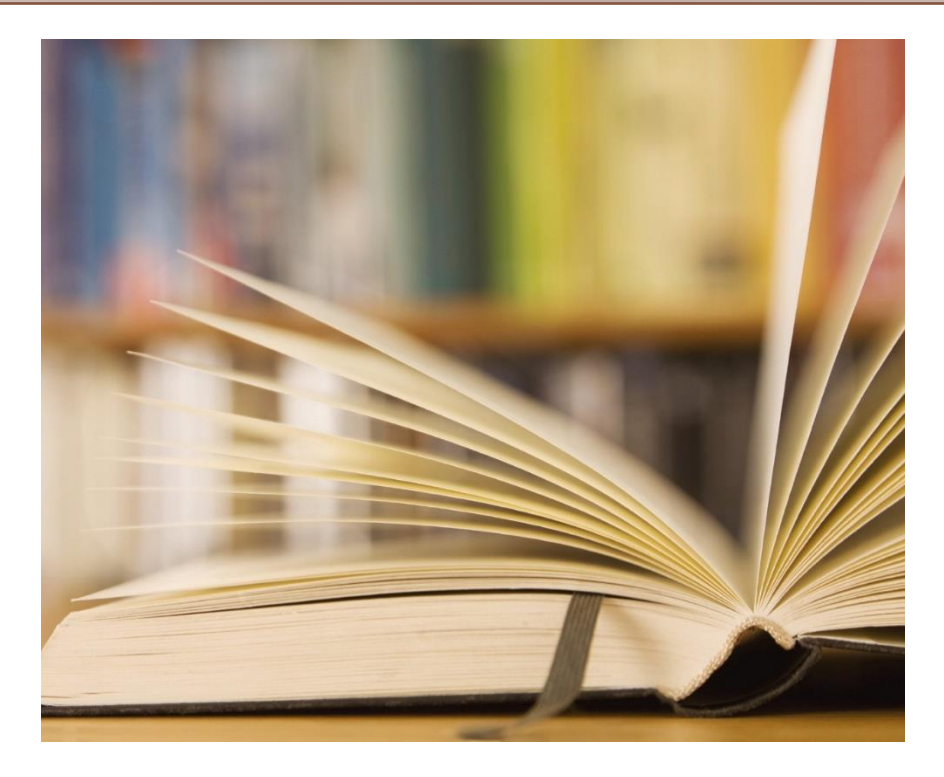

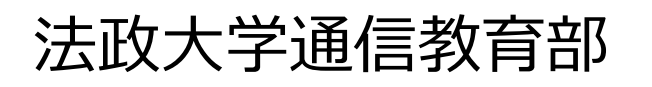

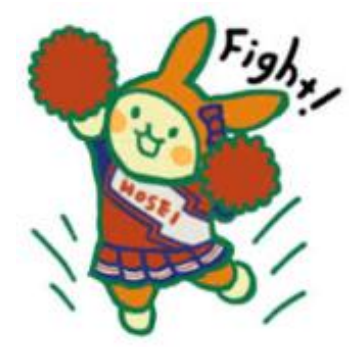

# 試験登録受付期間内に、Web学習サービスから単位修得試験の登録が可能です。

※試験登録受付期間は、『学習のしおり』、『法政通信』、Webサイト「学事予定表」等を参照ください。

#### 操作方法

①Web学習サービス <u>https://ceportal.hosei.ac.jp/campusweb/</u> にログインしてください。

②「単位修得試験の申請を行う」にマウスポインタを合わせると「単位修得試験申請」が表示されます。

「単位修得試験申請」をクリックしてください。

| 法政大学<br>HOBELUNVERST                             | 文字サイズ大中小                      |           |
|--------------------------------------------------|-------------------------------|-----------|
| HOME 学生情報を見る 学習状況を見る スクーリングの申請を行う<br>Information | 単位修得試験の申請を行う その他各<br>単位修得試験申請 | 重申請       |
| 9/15 (水) New 【秋期スクーリング】「履修登録結果通知書」の送付について        |                               | ■ ログインユーザ |
| 9/15 (水) New 11月週末スクーリングの履修申請を開始しました。            |                               |           |
| 9/15 (水) New Zoomによるスクーリング受講について                 |                               |           |

#### 受験日選択

#### ③申し込む試験月を選択し「申請」ボタンをクリックしてください。

| ∓度を変更し             | って[選択]ボタンを押すと、試調               | 険月の一覧が更新されま                  | <b>ब</b> .           |     |
|--------------------|--------------------------------|------------------------------|----------------------|-----|
| 」ボタンは、「<br>」ボタンは、「 | 申込期間中に表示されます。<br>申込済み科目の受験可否を研 | 試験申込をすることかでる<br>確認することができます。 | ≛t 9 o               |     |
| 講年度                | 2024 🗸 🚺 選択                    |                              |                      |     |
| 選択                 | 試験月                            | 試験日                          | 受付期間                 | 状態  |
|                    | 4月単位修得試験                       | 2024年 4月14日(日)               | 3月 1日(金) ~ 3月15日(金)  | 未申請 |
|                    | 5月単位修得試験                       | 2024年 5月12日(日)               | 4月 1日(月)~4月15日(月)    | 未申請 |
|                    | 6月単位修得試験                       | 2024年 6月16日(日)               | 4月24日(水)~5月13日(月)    | 未申請 |
|                    | 7月単位修得試験                       | 2024年 7月21日(日)               | 6月 3日(月) ~ 6月17日(月)  | 未申請 |
|                    | 10月単位修得試験                      | 2024年10月 6日(日)               | 8月23日(金)~9月5日(木)     | 未申請 |
| ●請                 | 11月単位修得試験                      | 2024年11月10日(日)               | 9月25日(水) ~ 10月 9日(水) | 未申請 |

#### ④1科目ずつ科目を登録します。登録する科目を選択するため、「検索」をクリックしてください。

| 試験申込[科]                                      | 目選択]                                                            |              |              |               |  |  |  |  |  |
|----------------------------------------------|-----------------------------------------------------------------|--------------|--------------|---------------|--|--|--|--|--|
|                                              |                                                                 | 科目選択         | → 都市会場選択 → 3 | 全銀内容確認 → 登録完了 |  |  |  |  |  |
| [検索]ボタンを押して<br>選択が完了したら、                     | .検索]ボタンを押して、試験を受験する科目を選択してください。<br>選択が完了したら、[会場選択へ]ボタンを押してください。 |              |              |               |  |  |  |  |  |
| 11月単位修得討                                     | 【験 試験日:2024年11                                                  | 月10日(日)      |              |               |  |  |  |  |  |
| 選択                                           | 科目コード                                                           | 科目名          | 受験単          | 位取消           |  |  |  |  |  |
| <ul><li>検索</li><li>人検索</li><li>人換索</li></ul> |                                                                 |              |              |               |  |  |  |  |  |
| ▶ 検索                                         |                                                                 |              |              |               |  |  |  |  |  |
|                                              |                                                                 | <b>~</b> )戻る |              | → 会場選択へ       |  |  |  |  |  |

#### ⑤検索画面が出るので「科目コード」または「科目名」または「科目区分」の、いずれか1つで検索できます。 ※「科目コード」は半角数字で入力してください。

| 検索条件 検索結果 |   |        |        |
|-----------|---|--------|--------|
| 🥶 科目コード   | C | (前方一致) |        |
| 🤏 科目名     |   |        | (部分一致) |
| 🥶 科目区分    |   | ~      |        |

#### ※「科目コード」「科目名」「科目区分」は『学習のしおり』の「科目コード表」を参照してください。

| -  | 般教育科目     |                                                                                                    |                                      | 外国語科目       |    |        |
|----|-----------|----------------------------------------------------------------------------------------------------|--------------------------------------|-------------|----|--------|
| 科  | 84        | 単位                                                                                                    | 料目コード                                | 料目名         | 単位 | 料田コード  |
| 11 | 文学        | 4                                                                                                    | 01109                                | 英語2         | 2  | 02102  |
|    | 西洋史       | 4                                                                                                    | 01116                                | 英語3         | 2  | 02103  |
| 人文 | 日本史       | 4                                                                                                    | 01117                                | 独赢1         | 2  | 02207  |
| 0  | 哲学        | 4                                                                                                    | 01119                                | 仏話1         | 2  | 02301  |
| 1  | 東洋史       | 4                                                                                                    | 01118                                |             |    | Q      |
|    | 論理学       | 4                                                                                                    | 01115                                | 保健体育科目      |    |        |
|    | 法学(日本国憲法) | 2                                                                                                    | 01215                                | 科目名         | 単位 | 1483-K |
|    | 法学        | 2                                                                                                    | 01219                                | 健康・スポーツ科学療論 | 2  | 03406  |
|    |           | the second second s | Statistics of a statistic statistics |             |    |        |

#### 例)科目コードを検索して科目選択する場合

●「科目コード」(半角数字)を入力して「科目を検索する」をクリックしてください。

※メディアスクーリング試験の科目コードについては該当の『法政通信』の【メディアスクーリング試験科目 コード一覧】を参照してください。

| 検索条件検索結果 |                                       |        |
|----------|---------------------------------------|--------|
| 🧠 科目コード  | 图4504 (前方一致)                          |        |
| 🤞 科目名    |                                       | (部分一致) |
|          | ✓ ✓ ✓ ✓ ✓ ✓ ✓ ✓ ✓ ✓ ✓ ✓ ✓ ✓ ✓ ✓ ✓ ✓ ✓ |        |

❷該当科目の科目名が出るので「選択ボタン"◎"」を押して、「科目を選択する」をクリックしてください。

| 唐氏 メナイア る武禄 | 科目コード    | 科目名        | 単位             | 科目区分   |  |
|-------------|----------|------------|----------------|--------|--|
| 0           | 34504 史当 | <b>芝概論</b> | 4 <b>*</b> **₹ | の他専門科目 |  |
| dm          |          |            |                |        |  |
|             |          |            |                |        |  |
| Tenument    |          |            |                |        |  |
|             |          |            |                |        |  |
|             |          |            |                |        |  |
|             |          |            |                |        |  |
|             |          |            |                |        |  |
|             |          |            |                |        |  |
|             |          |            |                |        |  |

【注意】単位修得試験とメディアスクーリング試験の科目コードが同一の場合、メディアスクーリング試験を 受験する際は「メディアS試験」にチェックを入れてください。

※「選択」にチェックを入れると単位修得試験(通信学習)の申し込みとなってしまうので注意してください。

| 検索条件 | 検索結果       |       |     |      |             |   |
|------|------------|-------|-----|------|-------------|---|
| 選択メ  | ディアS試験     | 科目コード | 科目名 | i 単位 | 科目区分        | } |
| 0    | $\bigcirc$ | 14606 | 行政法 | 4    | ***専門選択必修科目 |   |

#### ⑥「受験単位」を選択して、2科目め、3科目めも同様に「検索」から登録してください。

| 試験申込[科                | 目選択]                   |                           |            |                  |          |
|-----------------------|------------------------|---------------------------|------------|------------------|----------|
|                       |                        | 科目                        | 選択         | → 都市会場選択 → 登録内容確 | 認 🔶 登録完了 |
| 検索]ボタンを押し<br>選択が完了したら | って、試験を受験す<br>、[会場選択へ]ボ | る科目を選択してくだ<br>タンを押してください。 | <b>さい。</b> |                  |          |
| 月単位修得討                | 、験 試験日:2               | 024年11月10日(               | 3)         |                  |          |
| 選択                    | 科目コード                  | ŧ                         | 旧名         | 受験単位             | 取消       |
| 👂 検索                  | 34504                  | 史学概論                      |            |                  | 👂 取消     |
| ● 検索                  |                        |                           |            | 21               |          |
| ▶ 検索                  |                        |                           |            |                  |          |

#### すべての科目を表示させたら「会場選択へ」をクリックしてください。

11月単位修得試験 試験日:2024年11月10日(日)

| 選択   | 科目コード | 科目名         | 受験単位 | 取消   |
|------|-------|-------------|------|------|
| 👂 検索 | 34504 | 史学概論        | 4 🗸  | 📀 取消 |
| ▶ 検索 | 14606 | 行政法         | 4~   | 👩 取消 |
| 検索   | 03406 | 健康・スポーツ科学概論 | 2 🗸  | 👩 取消 |

#### 試験会場の選択

⑦受験する会場を選択し、「会場を選択する」をクリックしてください。

| 試験申込[会場選択] |        |        |                 |
|------------|--------|--------|-----------------|
|            | 科目選択 → | 都市会場選択 | → 登録内容確認 → 登録完了 |

#### 受験する会場を選択してください。

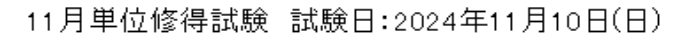

| 選択 | 試験場コード | 都市名 | 会場名           |
|----|--------|-----|---------------|
| 0  | 01503  | 旭川市 | 旭川産業創造プラザ     |
| 3  | 01604  | 札幌市 | 札幌市教育文化会館     |
| 0  | 01701  | 函館市 | ホテルニューオーテ     |
|    |        | 1   | 今戻る → 会場を選択する |

⑧「会場名」「科目名」「受験単位」に間違いがないかを確認し、「この内容を登録する」をクリックしてください。

|                            |                               | 科目選択 → 都市会場選択 → 登録                                                                                                    | 内容確認 → 登録  |
|----------------------------|-------------------------------|----------------------------------------------------------------------------------------------------|------------|
|                            |                               |                                                                                                    |            |
| 申請内容を確認<br>申請後も申請期         | の上、にの内<br>間中であれは              | ]容を登録する]ボタンを押してください。<br>「受験科目/会場の修正が可能ですが、                                                                                                    |            |
| 申請期間を過ぎ<br>科目、会場を選         | ると変更がで<br>択しなおす場              | きなくなりますので、ご注意ください。<br>合は、【修正】ボタンを押してください。                                                                                                    |            |
| 11月単位修得                    | 試驗 試驗                         | 日:2024年11月10日(日)                                                                                                    |            |
| 影会観受                       | ~修正]                          |                                                                                                    |            |
| A                          |                               |                                                                                                    |            |
|                            |                               | 旭川市「旭川性未創造ノフリ                                                                                                    |            |
| 科目                         | の修正                           |                                                                                                    |            |
| 科目コー                       | ۴                             | 科目名                                                                                                    | 受験単位       |
| 34504                      | 史学                            | 2 祝論                                                                                                    | 4単位        |
|                            |                               |                                                                                                    | ▼ マの内容を登録: |
|                            |                               |                                                                                                    |            |
|                            |                               |                                                                                                    | dm         |
|                            |                               |                                                                                                    |            |
| 登録完了                       |                               |                                                                                                    |            |
| 登録完了                       | ·由≡! ナ+                       | - トスト いですか 2 して「ヘビ」をクリックする                                                                                                    |            |
| 登録完了<br>認が済んだら「            | 申請しても                         | ちよろしいですか?」で「OK」をクリックする。                                                                                                    |            |
| 登録完了<br>認が済んだら「            | 「申請して <del>t</del>            | ちよろしいですか?」で「OK」をクリックする。                                                                                                    |            |
| 登録完了<br>認が済んだら「            | 「申請しても<br>cep<br>申調           | ちよろしいですか?」で「OK」をクリックする。<br>portal.hosei.ac.jp の内容<br>亂てもよろしいですか?                                                                                |            |
| 登録完了<br>認が済んだら「            | 「申請しても<br>cep<br>申請           | ちよろしいですか?」で「OK」をクリックする。<br>portal.hosei.ac.jp の内容<br>乱てもよろしいですか?                                                                                |            |
| 登録完了<br>認が済んだら「            | 「申請しても<br>cep<br>申調           | ちよろしいですか?」で「OK」をクリックする。<br>portal.hosei.ac.jp の内容<br>乱てもよろしいですか?                                                                                |            |
| 登録完了                       | 「申請しても<br>cep<br>申詞           | ちよろしいですか?」で「OK」をクリックする。<br>portal.hosei.ac.jp の内容<br>割てもよろしいですか?                                                                                |            |
| 登録完了<br>認が済んだら「<br>試験申込が完  | 「申請しても<br>cep<br>申調<br>了しました。 | ちよろしいですか?」で「OK」をクリックする。<br>oortal.hosei.ac.jp の内容<br>創てもよろしいですか?<br>or キャンセル<br>or 」と出れば、申込完了です。                                                |            |
| 登録完了<br>認が済んだら「<br>試験申込が完了 | 「申請しても<br>cep<br>申調<br>了しました。 | ちよろしいですか?」で「OK」をクリックする。<br>oortal.hosei.ac.jp の内容<br>創てもよろしいですか?<br>、」と出れば、申込完了です。                                                              |            |
| 登録完了<br>認が済んだら「<br>試験申込が完  | 「申請しても<br>cep<br>申調<br>了しました。 | ちよろしいですか?」で「OK」をクリックする。<br>oortal.hosei.ac.jp の内容<br>れてもよろしいですか?<br>、」と出れば、申込完了です。                                                              |            |
| 登録完了<br>認が済んだら「<br>試験申込が完  | 「申請しても<br>cep<br>申詞<br>了しました。 | ちよろしいですか ? 」で「OK」をクリックする。<br>oortal.hosei.ac.jp の内容<br>れてもよろしいですか ?<br>、」と出れば、申込完了です。<br>#B 英次 → 新市会場選択 → 公知内容研究 →                              |            |
| 登録完了<br>認が済んだら「<br>試験申込が完す | 中請しても<br>cep<br>申調<br>了しました。  | ちよろしいですか?」で「OK」をクリックする。<br>portal.hosei.ac.jp の内容<br>割にもよろしいですか?<br>・」と出れば、申込完了です。<br>#日 選び → 都市会場選択 → 登録内容場記 →<br>た. JS集月選択画面に戻るか、ログアウトにてください。 | 登録完了       |

※登録後は、自身の画面で登録申請がされているかどうか受付期間内に必ず確認してください。 ※試験申込期間内であれば、会場の変更、科目の変更、科目の追加・削除等変更が可能です。 ※締切日当日や前日はアクセス件数が多く混雑し、登録エラーが発生する可能性があります。

余裕をもって登録してください。